## How to use the Scanner

1- Make sure the scanner is connected to the computer and is ON.

2- Place the picture or text

in the scanner: place the top of the text or picture towards you.

3- Open Adobe Photoshop

4- Click on: File > Import > name of scanner

5- You need to pay attention

to the following:

- a- <u>Original Type</u>: glossy, mat, magazine, text...
- b- Destination: Photoshop
- c- Image control: to control
  brightness, contrast,
  saturation...
- d- <u>Dimensions</u>: (the most important one) > Image resolution needs to be 300 dpi. You can also choose the image size and orientation here.